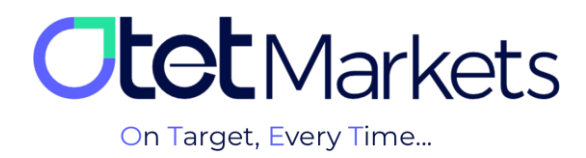

## How to Open a cTrader Account

To open a cTrader account through Otet Broker, simply follow these steps:

**1.** After logging into your Otet account, select the "Platforms" option from the left-hand menu, then click on "Crrader". Finally, click on "Create New Account".

| <ul> <li>Platforms</li> <li>MT5</li> <li>CTrader</li> <li>Transaction History</li> <li>B2Copy</li> <li>New</li> </ul> | You don't have accounts yet, add the first one to start<br>Create your first account by clicking the button below<br>Create New Account |
|----------------------------------------------------------------------------------------------------|----------------------------------------------------------------------------------------------------|
| 월 IB Room 🗸                                                                                                    |                                                                                                    |
|                                                                                                    | You don't have accounts yet, add the first one to start<br>Create your first account by clicking the button below<br>Create New Account |

2. On the page that opens, you will see two sections:

- Live: For creating a real trading account.
- Demo: For creating a demo (practice) trading account.

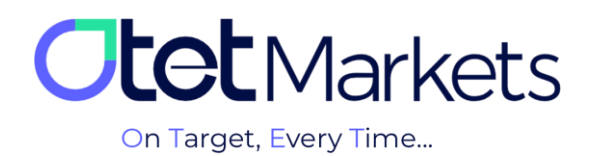

|   | Add New Account | ×                                                 |
|---|-----------------|---------------------------------------------------|
|   | Live Demo       |                                                   |
|   |                 |                                                   |
|   | cTrader         | ~                                                 |
|   |                 |                                                   |
| 2 | \$ USD          | <ul> <li>✓</li> <li>first one to start</li> </ul> |
|   |                 | putton below                                      |
| 3 | Hedging         | ~                                                 |
|   |                 |                                                   |
| 4 | 20              | ~                                                 |
|   |                 |                                                   |
|   | Add New Account |                                                   |

## 3. To open a live cTrader account, select the following:

- 1. Choose an account name.
- 2. Select a base currency.
- 3. Choose your account type.
- 4. Select your desired leverage.

Finally, click the "Add New Account" button to create your account.

\*note: A minimum deposit is required to open a live trading account.

**4.** After creating your trading account, you will receive an email containing your account details, cTrader email, and username. At the bottom of the email, you will find a "Launch cTrader" button. Clicking this button will take you to the cTrader web platform.

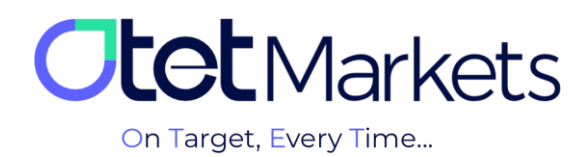

| CTRADER                                       | Otot Markets     |
|-----------------------------------------------|------------------|
|                                               |                  |
| Trading A                                     | ccount Created   |
| Dear<br>Greetings! Your account has been crea | eated.           |
| Accour                                        | unt: 5 (Live)    |
| Currenc                                       | icy: USD         |
| Ema                                           | sail: @gmail.com |
| cTrader II                                    | ID:              |
| Lau                                           | unch cTrader     |

## Log in to cTrader with Google

Another way to log into your cTrader account is by using your Gmail. To do this, simply follow these steps:

**1**. Instead of entering your username and password on the login page, click on the "Google" option.

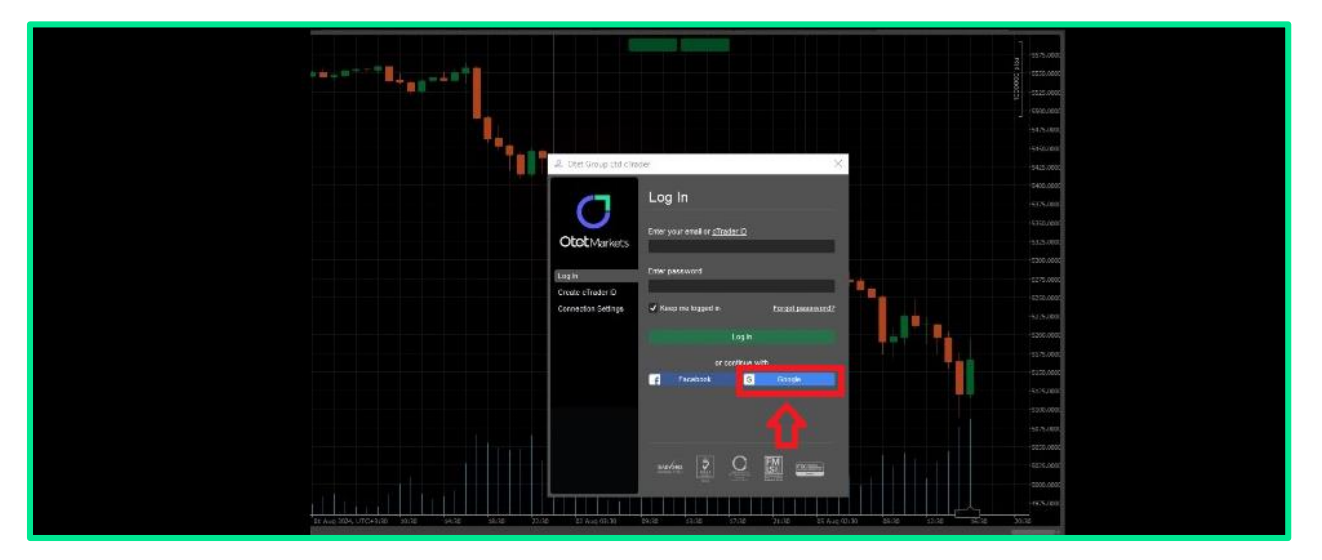

**2**. In the next step, enter your Gmail address and password, in that order.

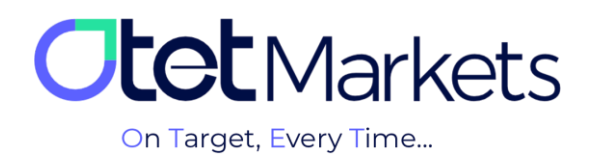

| G Sign in with Google                     |                                                  |
|-------------------------------------------|--------------------------------------------------|
| Sign in<br>to continue to otetmarkets.com | Email or phone Forgot email? Create account Next |
| English (United States) +                 | Help Phivacy Terms                               |

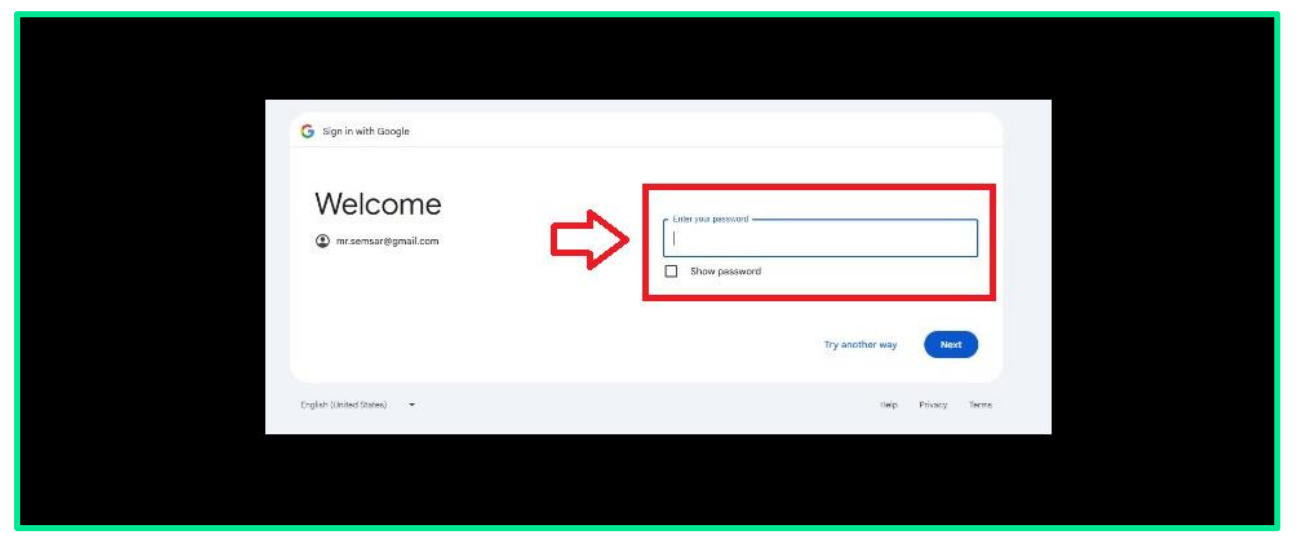

## Password Recovery for cTrader Software

**1.** On this page, simply enter your username and password in the login window to access your trading accounts. If you've forgotten your cTrader password, follow the steps outlined below.

|   |                               | Otot Markets                                                                                                    |   |
|---|-------------------------------|----------------------------------------------------------------------------------------------------|---|
| C | <b>⊠</b> (GEP3PY +   ¥, +  ∂) | LOG IN SIGN UP                                                                                                    |   |
|   | _                             | Keep me logged in     Eargot Pasanard?      LOG IN Incorrect credentials or <110 daes not exist. If you forgot your password please click "Forgot Password?" | J |

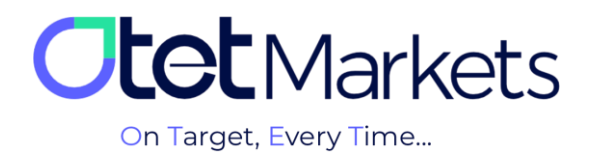

**2.** In your web browser, type <u>www.ctrader.com</u> and visit the official cTrader website. In the top right corner of the homepage, click on the person icon and select the "Log in" option from the dropdown menu.

| ← → C | e ctrader.com |                                                              |                                                                                                    |               | G 🖻 🖈 🔲 I |
|-------|---------------|--------------------------------------------------------------|----------------------------------------------------------------------------------------------------|---------------|-----------|
|       |               | Forum Algorithms Jobs Partners API Suggestions Help Platform |                                                                                                    | <b>±</b> • Q  |           |
|       |               |                                                              |                                                                                                    | Not logged in |           |
|       |               |                                                              |                                                                                                    | D Log in      |           |
|       |               | 147-E                                                        | A man and a man and a man and a man and a man and a man and a man and a man and a man and a man and a man and a | 🏝 Sign up     |           |
|       |               |                                                              | An                                                                                                    | (             |           |
|       |               | CIRADER                                                      |                                                                                                    |               |           |

**3.** In the window that opens, click on Forget Password.

| ← → C 🔒 ctrader.com        |                                                                      | G 🖻 🕁 🗖 📵 🗄 |
|----------------------------|----------------------------------------------------------------------|-------------|
|                            | 🖉 Log In - Google Chrome — 🗆 X                                       |             |
| CIRADER Forum Algorithms • | Id.ctrader.com/iogin/app_id=cton&popup=1&next_un=https%253A%252F%252 | L ▼ Q       |
|                            | CTRADER ID                                                           |             |
|                            | Email or cTradecID                                                   |             |
|                            |                                                                      | 81 G        |
|                            | Password 📀                                                           |             |
|                            | Keen me longed in Enront nassword?                                   |             |
|                            | CIERTING OFFICE                                                      |             |
| <b>C</b> 1                 | LOG IN                                                               |             |

**4.** On the new page, enter the email address associated with your brokerage account and click on the "Reset Password" button.

| FORGOT PASSWORD?                                |
|-------------------------------------------------|
| Please enter your email to reset your password. |
| Email                                           |
|                                                 |
|                                                 |
| Reset Password                                  |

**5.** At this point, you will receive an email from cTrader containing a button to reset your password.

| Reset Your Password |
|---------------------|
| Dear                |
| Reset Password      |

**6.** Once you click the button in the email, you'll be redirected to a page where you can set a new password. Enter your desired password and then click the "Set Password" button.

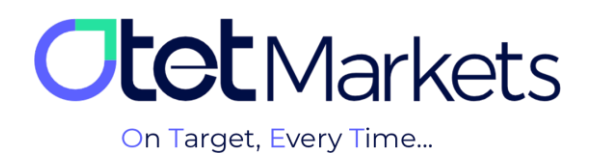

|   | SET PASSWORD Please enter the new password for your cTrader ID with e-mail |   |
|---|----------------------------------------------------------------------------|---|
|   | New password  Password                                                     |   |
|   | Repeat new password           Password                                     |   |
| - | Set Password                                                               | I |

**7.** At this point, you can log into your cTrader Otet trading account using the username and password you created following the steps above. This account is accessible on Windows, web, Android, and iOS platforms. Your username and password can be used to log into all downloaded cTrader software (desktop or mobile) provided by Otet brokerage.

| =                 | 846 | нD         | 4 er | New Order) © ⊡ = = = ∞   ∅   ፆ   ፆ   ∅  Ø   Ø   Ø   ₩, ", ", ", ", ", ", ", ", ", ", ", ", ", |               |         | _                |                   |                               | Login               |
|-------------------|-----|------------|------|-----------------------------------------------------------------------------------------------|---------------|---------|------------------|-------------------|-------------------------------|---------------------|
| i Trade           |     |            |      | 👗 EURUSD *   h , *   🖞                                                                        | o ×           |         | Symbol           |                   |                               | ign in to cTrader 🗙 |
| Watchlists        | A   | Il Symbols |      | 1.09826 % % 1.09828                                                                           |               | *       | EURUSD           |                   |                               |                     |
| Type symbol name  |     |            |      |                                                                                               | and and       | 4       | New Order        |                   |                               |                     |
| * Popular Markets |     |            |      |                                                                                               |               | ÷b      |                  | Dollar            |                               | 13 (-0.19H) 📿       |
| EURUSD            |     |            |      |                                                                                               |               | ]<br>14 |                  |                   |                               | Stop Limit          |
| GBPUSD            |     |            |      |                                                                                               | -1.10000      | -       |                  |                   |                               | buy<br>9828         |
| EURJPY            |     |            |      |                                                                                               | 1 09021       | ×       |                  |                   |                               |                     |
| USDJPY            |     |            |      |                                                                                               | 1.0950*       |         | Spre             | ad: 0.2; High: 1. | 10030; Low: 110<br>Market Dec | 6702                |
|                   |     |            |      | OtetMarkets                                                                                   |               | 0       | C 100k           |                   |                               | C Pps               |
|                   |     |            |      |                                                                                               |               | т       | Est. Buy Margini |                   |                               |                     |
|                   |     |            |      | 28.3u 2023, UTC+3 27.3u LOG IN SIGN UP 02.Aug                                                 | 0 12:00<br>→+ |         | Stop Loss        |                   |                               | ske Profit          |
|                   |     |            |      | 🛛 (6639Y *   *, *   2)                                                                        | a x           |         |                  |                   |                               |                     |
|                   |     |            |      | Enter your email or c Trader ID                                                               | 184.000       |         |                  | Place             | Order                         | _                   |
|                   |     |            |      |                                                                                               |               |         |                  |                   |                               |                     |
|                   |     |            |      | ****Isterstersterstersterstersterstersterster                                                 | 8             |         | Depth of Market  |                   |                               |                     |
|                   |     |            |      |                                                                                               |               |         | 500 000          | 1.09827           | 1.09829                       | 500 000             |
|                   |     |            |      | Keep me logged in <u>Forgot Password 2</u>                                                    |               |         | 700 000          | 1.09825           | 1.09831                       | 500 000             |
|                   |     |            |      |                                                                                               |               |         | 900 000          | 1.09824           | 1.09832                       | 900 000             |
|                   |     |            |      | LOG IN                                                                                        |               |         |                  | 1.0982            | 1.09833                       | 1 200 000           |
|                   |     |            |      |                                                                                               | 176.000       |         | 200 000          | 1.09822           | 1.09835                       | 300 000             |

Attention: Before opening any trading account, please ensure you download the appropriate version for your device. You can find download links for both mobile and desktop versions of cTrader on the platforms page of our website:

www.OtetMarkets.com/Platforms

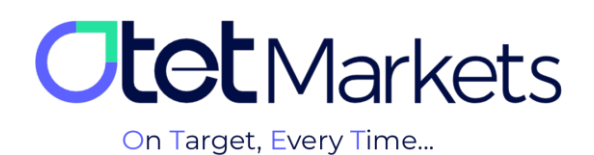

| A Practical Approach to Trading The cTrader platform emerges as a pragmatic choice for forex, stocks, and CFD trading,<br>delivering a versatile workspace enriched with innovative features. This includes access to robust charting tools, a variety<br>of order types, trading alerts, accurate pricing data, rapid trade execution, and a sleek modern user interface that | A Practical Approach to Trading The cTrader platform emerges as a pragmatic choice for forex, stocks, and CFD trading,<br>delivering a versatile workspace enriched with innovative features. This includes access to robust charting tools, a variety<br>of order types, trading alerts, accurate pricing data, rapid trade execution, and a sleek modern user interface that<br>cultivates a more contemporary environment for executing transactions. | cTrader Platform                                                                                                    | PHONE<br>Download for   | Download for<br>Android™ |
|----------------------------------------------------------------------------------------------------|----------------------------------------------------------------------------------------------------|----------------------------------------------------------------------------------------------------|-------------------------|--------------------------|
| delivering a versatile workspace enriched with innovative features. This includes access to robust charting tools, a variety of order types, trading alerts, accurate pricing data, rapid trade execution, and a sleek modern user interface that                                                                                                    | delivering a versatile workspace enriched with innovative features. This includes access to robust charting tools, a variety of order types, trading alerts, accurate pricing data, rapid trade execution, and a sleek modern user interface that cultivates a more contemporary environment for executing transactions.                                                                                                    | A Practical Approach to Trading The cTrader platform emerges as a pragmatic choice for forex, stocks, and CFD trading,       |                         |                          |
| of order types, trading alerts, accurate pricing data, rapid trade execution, and a sleek modern user interface that                                                                                                    | of order types, trading alerts, accurate pricing data, rapid trade execution, and a sleek modern user interface that web Trader Undows cultivates a more contemporary environment for executing transactions.                                                                                                    | delivering a versatile workspace enriched with innovative features. This includes access to robust charting tools, a variety | DESKTOP                 |                          |
|                                                                                                    | cultivates a more contemporary environment for executing transactions.                                                                                                    | of order types, trading alerts, accurate pricing data, rapid trade execution, and a sleek modern user interface that         | Browse to<br>Web Trader | Windows                  |
| cultivates a more contemporary environment for executing transactions.                                                                                                    |                                                                                                    | cultivates a more contemporary environment for executing transactions.                                                       |                         |                          |

**8.** To open a demo trading account in cTrader, you'll need to select a leverage level and a starting amount, just like you would for a real account. Finally, click the "Open account" button to create your account.

|  | Add New Account |      |                 |  |
|--|-----------------|------|-----------------|--|
|  | Live            | Demo | $\triangleleft$ |  |
|  |                 |      |                 |  |
|  |                 |      |                 |  |
|  |                 |      |                 |  |
|  |                 |      |                 |  |
|  |                 |      |                 |  |
|  |                 |      |                 |  |
|  |                 |      |                 |  |
|  |                 |      |                 |  |
|  |                 |      |                 |  |

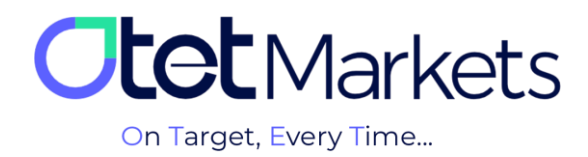

Otet Markets' brokerage support unit is ready to assist our valued customers 24/7. If you encounter any challenges or require further information, you can connect with our experts through the online chat available at the bottom of our pages.

| <b>tot</b> Markets                                                                                                    | Welcome, Otetmarkets |                                                                                       | ⊈ Share opinion a          | bout new UI 🔅 🌐 🚨 ன                                                                                                    |
|----------------------------------------------------------------------------------------------------|----------------------|---------------------------------------------------------------------------------------|----------------------------|----------------------------------------------------------------------------------------------------|
| Dastboard       Image: Selection of Selection of Selecti | Add weight           | Otet Markets Summer For<br>Double Your Money and Get<br>%100 Bonus + Cashback<br>سی ع | estival<br>It Back! (\$ %) | Image: constant of the constant of the constant |
|                                                                                                    | Last Transactions    | ® Complet                                                                             | <b>nd</b> 30.07.24 C       | 52                                                                                                    |
|                                                                                                    |                      | • Complet                                                                             | ed 27.07.24 0              | Chat now                                                                                                    |
| 🛠 Collapse                                                                                                    |                      | Complet                                                                               | ed 26.0724 0               | S Powered by O LiveChat                                                                                                    |

"Thank you for entrusting your trades to our brokerage firm"

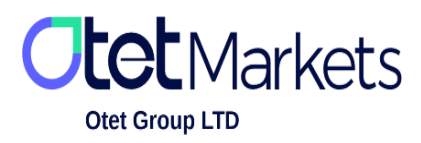

Otet Group Ltd., registered under Registration Number 2023-00595 in Saint Lucia, is a financial brokerage company listed in the Registry of International Business Companies (IBC) under the jurisdiction of Saint Lucia. The company's registered address in Saint Lucia is No. 10 Manoel Street, Castries, Saint Lucia, Postal Code LC04 101. Additionally, the company's registered office address is No. 5, Becicka Plaza, Becici, Budva, Montenegro.